# I-7540D-MTCP

# Ethernet/Modbus TCP/Modbus RTU to CAN Converter

### Quick Start User Guide

#### 1. Introduction

This manual introduces the user to the methods used to implement the I-7540D-MTCP module into their applications in a quick and easy way. This will only provide with the basic instructions. For more detailed information, please refer to the I-7540D-MTCP user manual located on the ICPDAS CD-ROM or download it from the ICPDAS web site:

Fieldbus\_CD:\CAN\Converter\I-7540D-MTCP\ or http://www.icpdas.com/products/Remote\_IO/can\_bus/<u>I-</u>7540-MTCP.htm

The goal of this manual is focused on helping users to quickly familiarize themselves with the I-7540D-MTCP module and the CAN-Modbus TCP /Modbus RTU communication converter. Here, we use two I-7540D-MTCP modules (called the I-7540D-MTCP\_A and the I-7540D-MTCP\_B) as the example will demonstrate how to use the I-7540D-MTCP modules. The architecture of this example is depicted below.

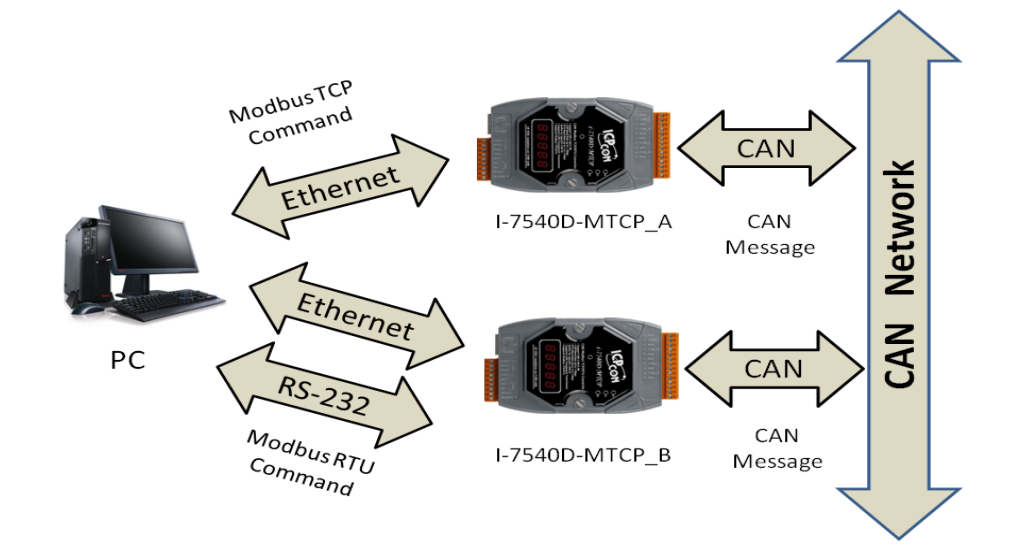

When the I-7540D-MTCP receives a valid Modbus TCP command, it can convert this command into a CAN message and transmits it into the CAN network. Another I-7540D-MTCP will receive the CAN message then store it into the buffer. Meanwhile, user can use Modbus RTU command to get the message back.

I-7540D-MTCP Ethernet/ Modbus to CAN Converter Quick Start User Guide Version 1.0 ----- 1

#### 2. Hardware Installation

Users need to make a hardware connection between the CAN devices before the application. The details of this are illustrated below:

Step1: Set-up the 120Ω terminator resistor of module A and B. Before going to the next step, check if the JP3 is enabled or not. If not, it is necessary to open the cover for each I-7540D-MTCP and re-configure their JP3 jumpers to enable them again, as shown in below figure.

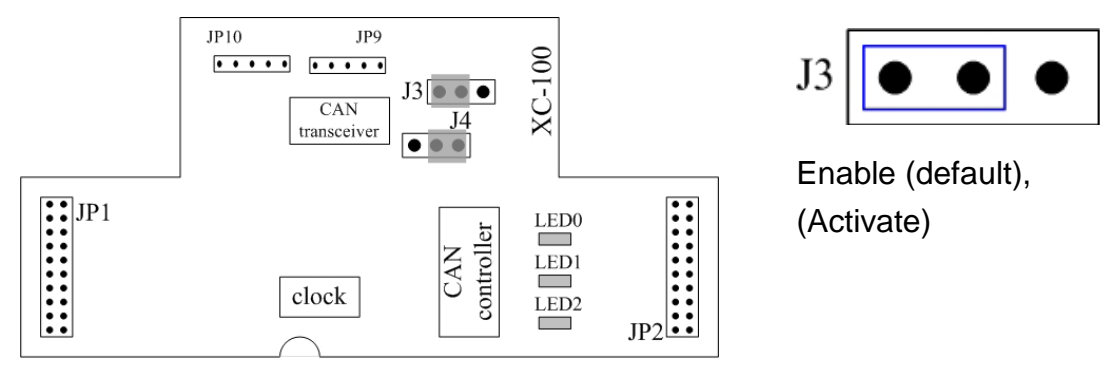

Step2: Power connection for the I-7540D-MTCP #A and I-7540D-MTCP #B. Connect the (R)Vs+ and (B)GND pins of the I-7540D-MTCP module to the DC power supply (10~30VDC).

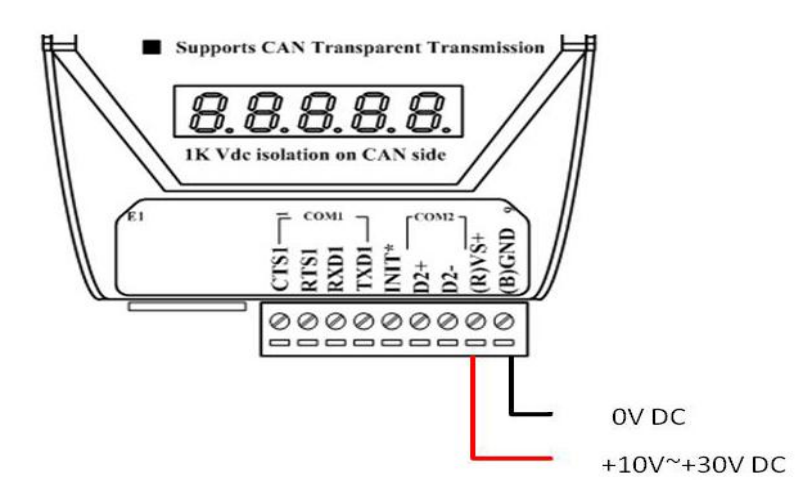

Step3: Ethernet port connection:

By using Ethernet hub device to connect the Ethernet port with the I-7540D-MTCP #A, I-7540D-MTCP #B and the PC with standard network cable **respectively**.

Step4: RS-232 connection: Connect the RS-232 ports of the I-7530A-MR #B to the COM port of the PC by using the attached cable CA-0910. The wire connection is shown below.

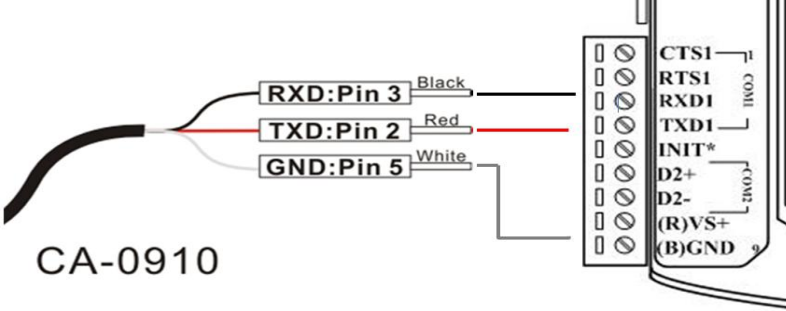

Step5: CAN bus connection:

Connect the CAN ports of these two I-7540D-MTCP modules to the CAN network by using the following structure.

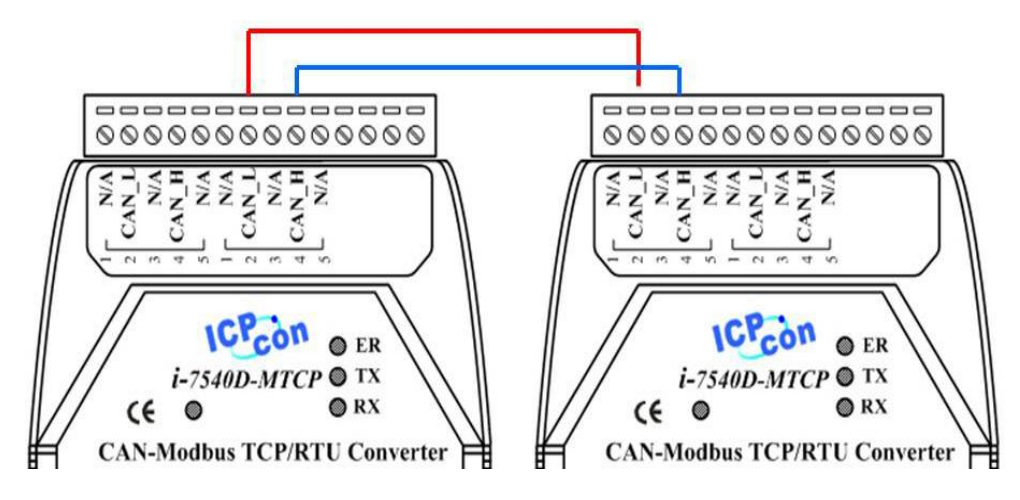

### 3. The I-7540D-MTCP Parameters Configuration

Before testing the I-7540D-MTCP converter, users need to configure the RS-232, Ethernet and CAN parameters via the I-7540D-MTCP Utility tool. The details of this procedure are shown below.

Step1: The default network setting of the I-7540D-MTCP is shown below.

IP: 192.168.255.1 Mask: 255.255.0.0 Gateway: 192.168.0.1 Before communicating with the I-7540D-MTCP, you must change the PC's network segment address which is the same with the I-7540D-MTCP. In this case, the PC's IP address needs to be 192.168.xx.xx.

- Step2: After changing the PC's IP address, you must change those two I-7540D-MTCPs to different IP address by using the I-7540D-MTCP Utility. The I-7540D-MTCP Utility tool is located in the Fieldbus\_CD:\\can\converter\I-7540-MTCP\utility folder on the companion CD-ROM or can be downloaded from the web site: http://www.icpdas.com/products/Remote\_IO/can\_bus/I-7540d-MTCP. htm
- Step3: Click the "Connect" button to connect with the I-7540D-MTCP #A and the I-7540D-MTCP #B. These steps are shown in the following figure.

| File Action Help                                                                                                    |                                                                                        |    |
|----------------------------------------------------------------------------------------------------|----------------------------------------------------------------------------------------|----|
| Connect Disconnect                                                                                                    | 2<br>about                                                                             |    |
| Setting CAN Test Modbus Modbus Test                                                                                                |                                                                                        |    |
| Operatio dode                                                                                                    | Network Status                                                                         |    |
| Op mode Set                                                                                                    | Gateway: N/A Se                                                                        | et |
| City and Conting                                                                                                    |                                                                                        | et |
| CAN redification                                                                                                    |                                                                                        | et |
| CAN Bus Bauonate                                                                                                    | 216322551                                                                              | ot |
| BITO 00 (Hex) B<br>Acceptance Code 00 00 Timeout                                                                                   | 5000 ms Connect                                                                        |    |
|                                                                                                    | wodify IP                                                                              |    |
| Acceptance Mask 00 00 00 00 (Hex)                                                                                                  | ,                                                                                      |    |
| Acceptance Mask 00 00 00 (Hex)<br>Error Resp.                                                                                      | CAN Bus Pair Connection Status                                                         |    |
| Acceptance Mask 00 00 00 (Hex)<br>Error Resp.<br>TimeStamp Resp.                                                                   | CAN Bus Pair Connection Status                                                         |    |
| Acceptance Mask 00 00 00 (Hex)<br>Error Resp.<br>TimeStamp Resp.                                                                   | CAN Bus Pair Connection Status                                                         |    |
| Acceptance Mask 00 00 00 (Hex)<br>Error Resp.<br>TimeStamp Resp.<br>Setting Default<br>COM Status<br>COM 1 N/A Set                 | CAN Bus Pair Connection Status CAN Bus Pair Set CAN Bus Pair Set TCP UDP Server Client |    |
| Acceptance Mask 00 00 00 (Hex)<br>Error Resp.<br>TimeStamp Resp.<br>Setting Default<br>COM Status<br>COM 1 N/A Set<br>COM2 N/A Set | CAN Bus Pair Connection Status CAN Bus Pair Set CAN Bus Pair Set Connect to N/A Se     |    |

Step4: Click the "Connect" button. If this process is successful, the I-7540D-MTCP Utility shows the I-7540D-MTCP #A communication information as below.

| 5 i-7540D-MTCP utility                                                                                                    |                                                                                                    |
|----------------------------------------------------------------------------------------------------|----------------------------------------------------------------------------------------------------|
| File Action Help                                                                                                    |                                                                                                    |
| Connect<br>Disconnect<br>Setting CAN Test Modbus Modbus Test<br>Operature<br>Operature<br>Modbus<br>Operature<br>Operature<br>Modbus<br>Operature<br>Operature | Ion<br>e                                                                                               |
| Operation mode Normal CAN Set                                                                                                    | Gateway: 192.168.0.254 Set                                                                             |
| CAN Parameters<br>CAN Specification 2.0B<br>CAN Bus Baudrate 1000K                                                                                                    | MAC: 00:0d:e0:20:34:eb<br>Web ID: 7540D Set<br>Web Passwd: icpdas7540D Set                             |
| BITO 00 (Hex) BITI 00 (H CAN<br>Acceptance Code 00 00 00 00 Parame<br>Acceptance Mask FF FF FF FF FF (Hex)                                                                                                    | Reset System<br>eters Modify IP                                                                        |
| Error Resp. No V<br>TimeStamp Resp. No V                                                                                                    | CAN Bus Pair Connection Status CAN Pair Connection                                                     |
| COM Status<br>COM 1 115200,8,N,1 Set                                                                                                    | TCP UDP Server Client                                                                                  |
| Connected Configuration Mode v2.0.0[08/31/20]                                                                                                    | Consider to         192.100.0.05         Set           11]         Copyright(c) 2011 ICP DAS Co., LTD. |

Step5: After connecting with the I-7540D-MTCP #A, you can modify the operation mode to "Modbus TCP". In the same way, you can set the operation mode of I-7540D-MTCP #B to "Modbus RTU". The CAN parameters and network status of I-7540D-MTCP #A and I-7540D-MTCP #B are set as following table.

| Conne         | ect                        | Disconnec | t        | Exit                                                                                                    |               | ?<br>About |
|---------------|----------------------------|-----------|----------|----------------------------------------------------------------------------------------------------|---------------|------------|
| Setting       | CAN Test                   | Modbus    | Modbus T | Set<br>est                                                                                                    | opera<br>Mode | tion       |
| -Opera<br>Ope | tion Mode —<br>ration mode | Modbus    | TCP      | Image: A start of the start of the start | Set           |            |
| CAN           | Parameters                 |           |          |                                                                                                    |               |            |
| CAN           | Specification              | 1         | 2.0B     |                                                                                                    | ~             |            |
| CAN           | Bus Bandrat                | e         | 1000K    |                                                                                                    | ~             |            |

|                | I-7540D-MTCP #A         | I-7540D-MTCP #B         |  |
|----------------|-------------------------|-------------------------|--|
| CAN parameters | Specification: 2.0A     | Specification: 2.0A     |  |
|                | CAN baud rate: 1M bps   | CAN baud rate: 1M bps   |  |
|                | ACC: 00 00 00 00        | ACC: 00 00 00 00        |  |
|                | ACM: FF FF FF FF        | ACM: FF FF FF FF        |  |
|                | Err Response: No        | Err Response: No        |  |
|                | Time-stamp Response: No | Time-stamp Response: No |  |
| Network status | IP: 192.168.255.1       | IP: 192.168.255.2       |  |
|                | Mask: 255.255.0.0       | Mask: 255.255.0.0       |  |
|                | Gateway: 192.168.0.1    | Gateway: 192.168.0.1    |  |

#### 4. Testing the I-7540D-MTCP by using the I-7540D-MTCP Utility

- Step1: Run the I-7540D-MTCP Utility (I-7540D-MTCP.exe) two times. Then two I-7540D-MTCP Utility windows will be displayed on the screen. Assume that one is named as Utility #A and the other is called Utility #B.
- Step2: Click the "Connect" button to open the connection dialog. Key-in the IP of these I-7540D-MTCPs and press the "Connect" button to connect with them.
- Step3: After connecting with them, select the "Modbus Test" tab. Utility #A is shown in the below figure and Utility #B will be similar to Utility #A.

| : Action Helb                                                         | Timer Mode (Date/Time)                          |
|-----------------------------------------------------------------------|-------------------------------------------------|
|                                                                       | Start Time     Time Start                       |
| meet Disconnect Exit                                                  | About Stop Time Time Stop                       |
| CAN Test Modbus Modbus Test                                           | Fill Message                                    |
| RTU                                                                   |                                                 |
| Use Modbus TCP Command                                                | Timer (ms) 1000 Send                            |
| 120000140009                                                          |                                                 |
| TCP Prefix (Hex)<br>Transaction identifier Protocol identifier Length | Field ID Function Code Start & down Burte Count |
|                                                                       | 6 01 4 v 0000 0009 12                           |
| CAN Message (Hex)                                                     |                                                 |
| MODE ID (Hex) RTR DLC DI                                              | D2 D3 D4 D5 D6 D7 D8                            |
| P                                                                     |                                                 |
|                                                                       | Save Clear                                      |
|                                                                       |                                                 |
|                                                                       |                                                 |
|                                                                       |                                                 |
|                                                                       |                                                 |
|                                                                       |                                                 |

Step4: Check the "Use Modbus TCP Command" checkbox and input the value to the "Modbus Command" frame and "CAN Message" frame on Utility #A. Click the "Send" button. Then, the utility will automatically transfer these CAN messages to the ASCII command string, and send it out through the PC's Ethernet port. (Suppose using Modbus function code 10<sub>hex</sub> to send CAN message) After the I-7540D-MTCP #A receives this command, It will transfer the command to the CAN message. So, the I-7540D-MTCP #B will receive the CAN message transmitted from I-7540D-MTCP #A and store in the buffer. User can

use Modbus RTU command (function code  $04_{hex}$ ) to read the CAN

| 🖻 i-7540D-MTCP utility 📃 🔲 🔀                                                                                                    |
|----------------------------------------------------------------------------------------------------|
| File Action Help                                                                                                    |
| Image: Connect     Image: Connect     Image: Conne     Image: Conne     Image: Connect                          |
| Ul 10 00 00 00 00 00 00 00 00 23 01 02 03 04 05 06 07 08            TCP Prefix (Hex)         Transaction identifier         Protocol identifier         Length Field         ID         Function Code         StartAddress         WordCount         ByteCount         01         16         0000         0007         0E         CAN Message (Hex)         MODE         D (Hex)         RTR         DLC         D1         D2         D3         D4         D5         D6         D7         D8         I1-bit D         I23         No         8         01         02         03         04         05         06         07         B                                                                                                    |
| Receive         Save         Clear           01 10 00 00 00 07         Image: Clear         Image: Clear         Image: Cl |
| Connected Operation Made v2.0.0[08/21/2011] Conversity(a) 2011 ICD DAS Co. J. TD                                                                                                    |
|                                                                                                    |

message. Detailed steps are shown in the following figure.

Utility I-7540D-MTCP #A

| 🛿 i-7540D-MTCP utility                                                                                                    |
|----------------------------------------------------------------------------------------------------|
| File Action Help                                                                                                    |
| Image: Connect     Image: Connect     Image: Conne     Image: Conne     Image: Connect |
| Setting CAN Test Modbus Test 1                                                                                                    |
| ✓ Use Modbus RTU Command Timer (ms) 1000                                                                                                    |
| 01 04 00 00 00 07                                                                                                    |
| Modbus Command (Hex)<br>ID Function Code StartAddress WordCount ByteCount<br>01 4 0000 0007 0E                                                                                                    |
| CAN Message (Hex)       RTR       DLC       D1       D2       D3       D4       D5       Receive         MODE       D (Hex)       RTR       DLC       D1       D2       D3       D4       D5       CAN message         11-bit D       000       No       8       00       00       00       00       00       CAN message                                                                                                    |
| Receive 3<br>Receive Save Clear                                                                                                    |
| 01 04 0E 00 08 00 00 01 23 01 02 03 04 05 06 07 🖌                                                                                                    |
| Connected Operation Mode v2.0.0[08/31/2011] Copyright(c) 2011 ICP DAS Co., LTD.                                                                                                    |

Utility I-7540D-MTCP #B